1) **Download and save the WireTap firmware updater** 1.1.00 from the TC electronic website using a PC or Macintosh computer

http://www.tcelectronic.com/wiretap-riff-recorder/support/

- Connect your WireTap pedal to your Mac or PC computer using a mini USB cable (-> an orange blinking LED will indicate that you are connected to a computer)
- 3) Start the firmware update application (-> your pedal name should be shown in the *device status* field as shown in the screenshot below)
- 4) Click on the "update" button as seen in the screenshot below:

| Firmware Updater                                                                  | ۲        |
|-----------------------------------------------------------------------------------|----------|
| This software updates will update usus Wisstan fermulaes to version 1,1,00 , D057 | Help     |
| This software updater will update your wiretap infliware to version 1.1.00 - R867 |          |
| Device: WireTap                                                                   |          |
|                                                                                   |          |
| Update progress:                                                                  | $\frown$ |
| 0%                                                                                | update   |
|                                                                                   | $\sim$   |

5) Wait until the progress bar has reached 100 % and the Device status message has changed to "Firmware upgrade successful"

| 8                        | Firmware Updater                            |        |
|--------------------------|---------------------------------------------|--------|
| This software updater wi | III update your Wiretap firmware to version | Help   |
| Device: Wiretap          |                                             |        |
| Update progress:         |                                             |        |
|                          | 57%                                         | update |

| 8                                          | Firmware Updater                                          |        |
|--------------------------------------------|-----------------------------------------------------------|--------|
| This software updater w                    | vill update your Wiretap firmware to version 1.1.00 - R86 | Help   |
| Device: Wiretap<br>Status: Firmware upgrad | de successfull                                            |        |
| Update progress:                           |                                                           |        |
|                                            | 0%                                                        | update |

## 6) Disconnect the USB cable

- 7) Your WireTap pedal is now updated with latest firmware. J
- Be sure to check that you have the latest version of the WireTap app for iOs and Android devices which are available for free in the google play store and in the app store.

## Trouble shooting:

1) My pedal is not recognized by the host computer. What can I do?

-make sure you connect your pedal to the computer prior to starting the firmware updater

-If this doesn't help , reconnect the pedal and then restart the firmware updater

-In case you still cannot upgrade your pedal firmware, keep calm and get in touch with our tech support team: <u>http://</u> <u>support.tcelectronic.com/tickets/new</u>

| Firmware Updater                                                                 | ۲      |
|----------------------------------------------------------------------------------|--------|
| This software updater will update your Wiretap firmware to version 1.1.00 - R849 | Help   |
| Update progress:<br>0%                                                           | update |
| 0%                                                                               | update |

If you get a "device Not found" message, make sure you connect your WireTap pedal with a usb cable to your computer prior to open the firmware update application.